# Pilot roletowy TFT\_Y0

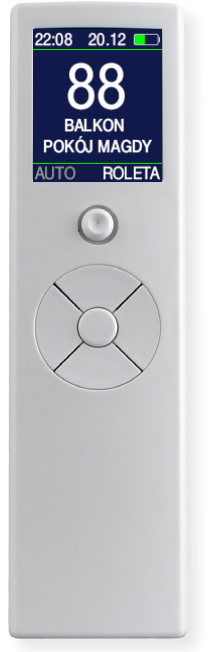

160x44x15mm

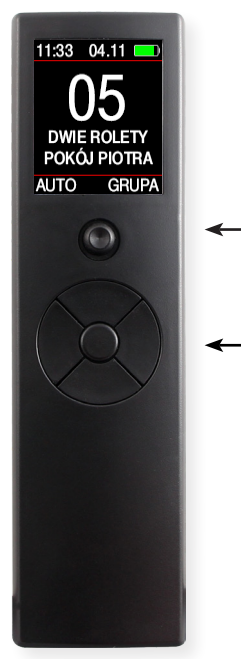

Proxima jest niezależnym producentem automatyki bram i rolet. Nazwy innych producentów zostały wymienione wyłącznie w celu wyjaśnienia przeznaczenia produktu Proxima.

#### Najważniejsze zalety:

- kompatybilny z napędami YOODA / DOOYA / PORTOS,
- → czytelny, podświetlany, kolorowy wyświetlacz,
- indywidualny dostęp do 99 rolet (mogą być wyświetlane tylko zainstalowane w obiekcie numery rolet np. 11-12-13 pomieszczenie nr 1,... 51-52-53 pomieszczenie nr 5, itd.),
- można utworzyć 99 grup rolet grupa może zawierać dowolne rolety i można nimi sterować tak, jak pojedynczą roletą,
- → dwuliniowy, do 14 znaków w linii, opis każdej rolety i każdej grupy rolet,
- pilot posiada tygodniowy, 28-zdarzeniowy sterownik czasowy. Zdarzeniem jest otwarcie / zamknięcie zestawu dowolnych grup rolet w dowolnych dniach tygodnia, o wybranej porze. Porą jest dowolna godzina i minuta, wybrana liczba godzin i minut przed lub po wschodzie słońca, wybrana liczba godzin i minut przed lub po zachodzie słońca, wschód słońca - nie wcześniej jednak, niż o wybranej godzinie i minucie lub zachód słońca - nie później jednak niż o wybranej godzinie i minucie,
- wschód i zachód jest wyliczany z minutową dokładnością, pozycja geograficzna obiektu jest określana z dokładnością do minuty kątowej, zegar pilota automatycznie zmienia czas letni i zimowy,
- → baterie 2x AAA,
- → konfiguracja pilota również komputerem PC, proste trzyprzewodowe kopiowanie ustawień pilot - pilot,
- → budzenie pilota ruchem, buzer potwierdzający naciśnięcie przycisków,

#### **Joystick**

- wychylenie joysticka w górę lub dół,
- wychylenie joysticka w prawo lub lewo,
- wychylenie joysticka w górę, dół, lewo lub prawo,
- prostopadłe naciśnięcie joysticka,
- dowolny ruch joysticka,

#### Przyciski pilota

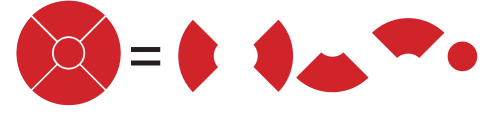

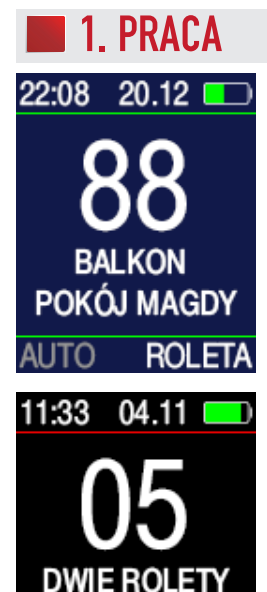

POKÓJ PIOTRA

AUTO

→ Ruch pilota (czujnik ruchu załączony), naciśnięcie dowolnego przycisku lub dowolny ruch joysticka ↔ włącza ostatni ekran **ROLETA** lub **GRUPA**, bez wysyłania rozkazu,

 → Krótkie naciśnięcia lub przechylenie joysticka
◆ zmienia ekran - RO-LETA na ekran - GRUPA i odwrotnie.

 Gdy na ekranie wyświetlany jest napis RO-LETA, przyciskami GÓRA
STOP • DÓŁ
steruje się pojedynczymi roletami, po wybraniu numeru rolety przyciskami
lub .

Naciskaniu przycisków 🔷 • 👞 towarzyszy odpowiednia animacja znaków 🔺 • 🗸.

GRUPA

→ Gdy na ekranie wyświetlany jest napis GRUPA, przyciskami ● ● steruje się grupami rolet 1-99, po wybraniu numeru grupy rolet przyciskami ● lub ●.

→ Długie naciskanie ♦ lub ♦ szybko zmienia numer rolety lub numer grupy rolet.

→ Długie naciskanie przycisku + → włącza / wyłącza tryb AUTO. W trybie pracy AUTO, o wybranej porze, w wybrane dni tygodnia, automatycznie podnoszone lub opuszczane są zestawy dowolnych grup rolet. W trybie AUTO można też ręcznie sterować roletami i grupami rolet.

→ Linia górna wyświetlacza pokazuje godzinę, minutę, dzień i miesiąc oraz stan baterii, a po przygaśnięciu wyświetlana jest godzina najbliższego wschodu lub zachodu słońca.

Równoczesne naciśnięcie przycisków • • wysyła rozkaz programuj, identyczny jak naciśnięcie przycisku P2.

### 2. MENU

| MENU           | G |
|----------------|---|
| AUTO           |   |
| DATA I CZAS    |   |
| ROLETY OBIEKTU |   |
| NAZWY ROLET    |   |
| GRUPY OBIEKTU  |   |
| NAZWY GRUP     |   |
| MÓJ PILOT      |   |
|                |   |

Równoczesne naciskanie przycisków • i • przez 3s wywołuje ekran konfigurujący MENU.

Nawigacja po ekranie odbywa się przyciskami lub joystickiem \$. Wybranie pozycji menu / wartości to prostopadłe naciśnięcie joysticka lub przycisku •.

Po zaznaczeniu . prostopadłe naciśnięcie joysticka lub przycisku • powoduje przejście do okna **ROLETA** lub **GRUPA**.

#### ROLETY OBIEKTU

Każda roleta powinna posiadać własny numer 1-99. Zalecamy rolety np: w pomieszczeniu nr 1 zarejestrować jako 11-12-13-14-15-16 itd, rolety w pomieszczeniu nr 2 jako 21-22-23, rolety w pomieszczeniu nr 3 jako 31-32-33-34-35, rolety w pomieszczeniu nr 4 jako 41-42-43-44, rolety w pomieszczeniu nr 5 jako 51-52-53 itd.

W MENU>ROLETY OBIEKTU można zablokować wyświetlanie numerów rolet, które nie występują w obiekcie. Zmieniając numery rolet przyciskami b lub d w oknie ROLET wyświetlane są tylko rolety obecne w obiekcie.

| ROLETY OBIEKTU 🕞     | ROLETY OBIEKTU 🕞        |
|----------------------|-------------------------|
| ROLETA 04            | ROLETA 67               |
|                      |                         |
| X 01 02 03 04 05     | 41 42 43 44 45 46 47    |
| 06 07 08 09 10 11 12 | 48 49 50 51 52 53 54    |
| 13 14 15 16 17 18 19 | 55 56 57 58 59 60 61    |
| 20 21 22 23 24 25 26 | 62 63 64 65 66 67 68    |
| 27 28 29 30 31 32 33 | 69 70 71 72 73 74 75    |
| 34 35 36 37 38 39 40 | 76 77 78 79 80 81 82    |
| ROLETY OBIEKTU 🛃     | Nawigując po 3 ekranach |
| ROLETA 93            | joystickiem 💠 lub przy- |
|                      | ciskami 💭, zaznaczmy /  |

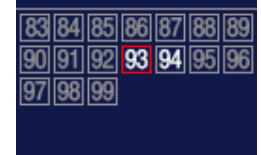

Nawigując po 3 ekranach joystickiem  $\diamond$  lub przyciskami  $\bigcirc$ , zaznaczmy / odznaczamy rolety obiektu prostopadłym naciśnięciem joysticka  $\diamond$  lub przycisku •.

Zaznaczenie białego kwadratu wybiera wszystkie rolety obiektu, zaznaczenie przekreślo-

nego kwadratu odznacza wszystkie rolety obiektu. Po zaznaczeniu . prostopadłe naciśnięcie joysticka  $\diamondsuit$  lub przycisku • powoduje przejście do okna MENU.

# 2. MENU cd.

#### NAZWY ROLET

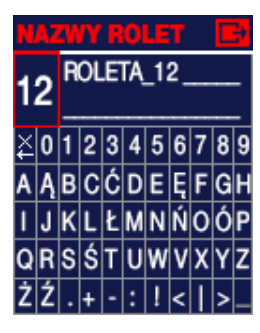

| W                   | ٩Z | 41 | N | R | 0 | 12 | T |   | Ľ | 7 |
|---------------------|----|----|---|---|---|----|---|---|---|---|
| 12 <b>FOLETA_12</b> |    |    |   |   |   |    |   |   |   |   |
| ¥                   | 0  | 1  | 2 | 3 | 4 | 5  | 6 | 7 | 8 | 9 |
| A                   | Ą  | В  | С | Ć | D | Ε  | Ę | F | G | Η |
| 1                   | J  | κ  | L | Ł | М | N  | Ń | 0 | Ó | P |
| Q                   | R  | s  | Ś | Т | U | W  | ۷ | Х | Y | Z |
| Ż                   | Ź  |    | + | - | : | !  | < | 1 | > | _ |

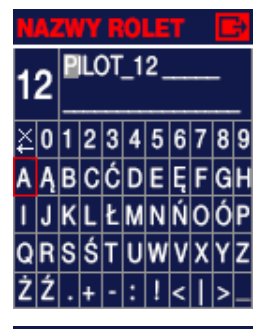

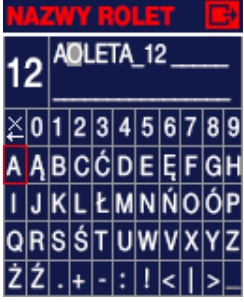

W MENU>NAZWY ROużytkownik może LET własną, dwunadać liniowa nazwe każdei rolecie obiektu. Nazwa bedzie wyświetlana w oknie ROLETY. Najpierw należy przyciskami 🛊 🌢 lub 🐢 wybrać numer rolety i zatwierdzić joystickiem 🔶 lub przyciskiem •.

Wybrać przyciskami lub znak, który chcemy zmienić (pozycja migająca zaznaczona jest na rysunku obok szarym prostokątem) i zatwierdzić joystickiem lub przyciskiem •.

Wybrać przyciskami lub znak, na który chcemy zmienić znak migający w nazwie rolety i zatwierdzić joystickiem lub przyciskiem lub przyciskiem zatwierdzenie pierwszego znaku kasuje w lewo znaki w nazwie rolet.

Automatycznie, po zamianie znaku miga kolejny znak w nazwie rolety i można go zmieniać w ramach tego samego ekranu.

Po zaznaczeniu [], (znak miga) prostopadłe naciśnięcie joysticka lub przycisku • powoduje przejście do okna MENU.

#### GRUPY OBIEKTU

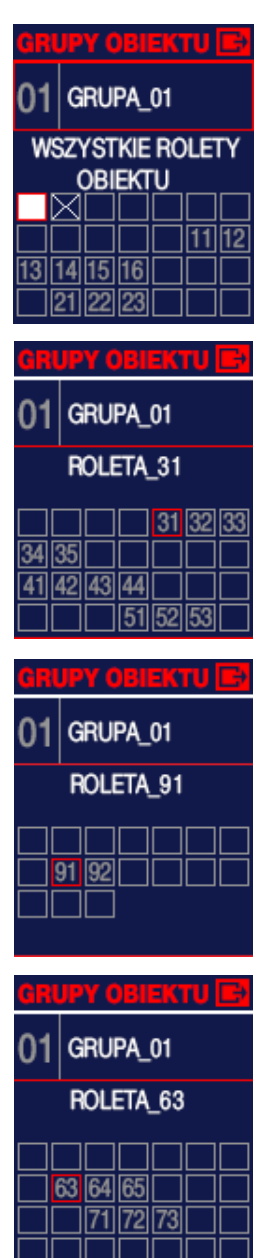

W MENU>GRUPY OBIEKTU rolety obiektu można połączyć w grupy i grupami w oknie GRU-PY, sterować jak pojedynczą roletą. Można utworzyć 99 grup rolet. Każda grupa może zawierać dowolne rolety zadeklarowane w ROLETY OBIEKTU. Każda GRU-PA, podobnie jak ROLE-TA może posiadać własną dwuliniową nazwę.

W oknie pierwszym • • lub •• wybieramy numer grupy, tutaj grupę nr 1. Szary numer grupy oznacza, że grupa nie istnieje, ponieważ nie zawiera żadnej rolety obiektu.

Nawigując po 4 ekranach joystickiem  $\blacklozenge$  lub przyciskami , zaznaczamy / odznaczamy rolety obiektu prostopadłym naciśnięciem joysticka  $\diamondsuit$ lub przyciskiem •.

Zaznaczenie białego kwadratu na pierwszym ekranie, wybiera wszystkie rolety obiektu, zaznaczenie przekreślonego kwadratu odznacza wszystkie rolety obiektu.

Po zaznaczeniu [], prostopadłe naciśnięcie joysticka |ub przyci-sku • powoduje przejście do okna MENU.

# 2. MENU cd.

#### NAZWY GRUP

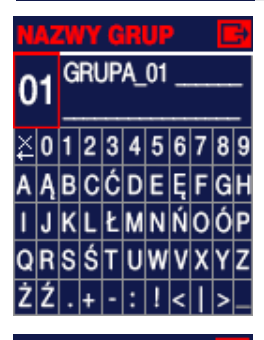

| NAZWY GRUP 🔁 |   |   |   |   |   |   |   |   |   |   |
|--------------|---|---|---|---|---|---|---|---|---|---|
| 01 GRUPA_01  |   |   |   |   |   |   |   |   |   |   |
| ¥            | 0 | 1 | 2 | 3 | 4 | 5 | 6 | 7 | 8 | 9 |
| A            | Ą | В | С | Ć | D | Ε | Ę | F | G | H |
| I            | J | κ | L | Ł | М | N | Ń | 0 | Ó | Ρ |
| Q            | R | S | Ś | Т | U | W | ۷ | Х | Y | Z |
| Ż            | Ź |   | + | - | : | ! | < | I | > | _ |
|              |   |   |   |   |   |   |   |   |   |   |

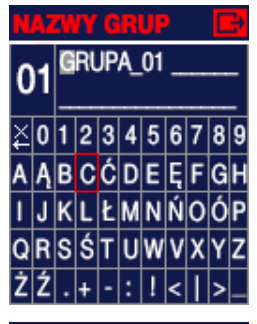

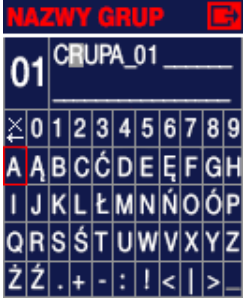

W MENU>NAZWY GRUP użytkownik może nadać własną, dwuliniową nazwę każdej grupie rolet obiektu. Nazwa będzie wyświetlana w oknie GRUPA.

Najpierw należy przyciskami • • lub • wybrać numer grupy i zatwierdzić joystickiem • lub przyciskiem •.

Wvbrać przyciskami X lub joystickiem znak, który chcemy zmienić (pozycja migaiaca zaznaczona jest prostokatem) szarvm i zatwierdzić joystickiem Iub przyciskiem •. Wybrać przyciskami 🚺 lub joystickiem 🚸 znak, na który chcemy zmienić znak migaiacy w nazwie grupy i zatwierdzić joystickiem Iub przyciskiem •. Zatwierdzenie znaku (przed zerem) kasuje w lewo znaki w nazwie rolet.

Automatycznie, po zamianie znaku miga kolejny znak w nazwie grupy i można go zmieniać w ramach tego samego ekranu.

Po zaznaczeniu [], (znak miga) prostopadłe naciśnięcie joysticka lub przycisku • powoduje przejście do okna MENU.

#### MÓJ PILOT

| MÓJ PILOT       | B  |
|-----------------|----|
| JASNOŚĆ EKRANU: | 10 |
| CZUŁOŚĆ RUCHU:  | 10 |
| dźwięk:         | ON |
| WSPÓŁRZĘDNE     |    |
| GEOGRAFICZNE    |    |
| USTAWIENIA      |    |
| FABRYCZNE       |    |
|                 |    |
| JASNOSC EKRANU: | 10 |
|                 |    |

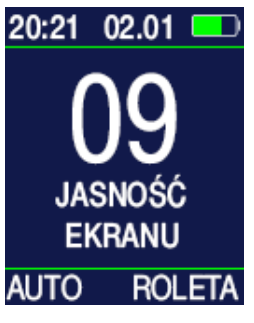

W MENU>MÓJ PILOT użytkownik może zmienić niektóre własności pilota zgodnie ze swoimi upodobaniami oraz wprowadzić współrzędne geograficzne (format DMS) obiektu na terenie POL-SKI, na podstawie których pilot określa wschód i zachód słońca.

W MENU>MÓJ PILOT> JASNOŚĆ FKRA-NU przyciskami lub 🐢 można ustajasność wić ekranu w skali od 0-10. Po naciśnięciu joysticka 🔶 lub przycisku • pojawia się ekran podobny do okna ROLETA, na którym przyciskami 🚺 lub joy-

stickiem 💠 również można ustawić jasność w skali 1-10. Zatwierdzenie jasności następuje po naciśnięciu joysticka 🔷 lub przycisku •.

CZUŁOŚĆ RUCHU: 10

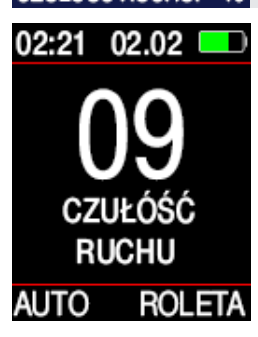

W MENU>MÓJ PILOT> CZUŁOŚĆ RUCHU przyciskami • • lub ••• można ustawić czułość sensora ruchu wykrywającego wzięcie pilota do ręki, w skali od 0-10. Po naciśnięciu joysticka • lub przycisku • pojawia się ekran podobny do okna **GRUPA**, który

po chwili gaśnie. Ruch pilotem załącza ekran. Przyciskami 2 lub joystickiem  $\diamondsuit$  można zmienić czułość sensora ruchu w skali 1-10 i sprawdzić intensywność ruchu budzącego pilota. Zatwierdzenie czułości następuje po naciśnięciu joysticka  $\diamondsuit$  lub przycisku •.

# 2. MENU cd.

#### dźwięk:

#### ON

W MENU>MÓJ PILOT > DŹWIĘK przyciskami 🌢 🌢 lub można włączyć ON lub wyłączyć OFF sygnały buzera towarzyszące naciskaniu przycisków i joysticka.

#### WSPÓŁRZEDNE GEOGRAFICZNE

| NSPÓŁRZĘDNE | B  |
|-------------|----|
| SZEROKOŚĆ:  | Ν  |
| STOPNIE:    | 53 |
| MINUTY:     | 0  |
|             |    |
| długość:    | Ε  |
| STOPNIE:    | 18 |
| MINUTY:     | 35 |

W MENU>MÓJ PILOT> WSPÓŁRZEDNE GEO-GRAFICZNE należv

ustawić stopnie i minuty obiektu. pozycji Informacje o współrzędnych obiektu można uzyskać z mapy, Internetu, GPSu. Można wprowadzić tylko współrzedne obszaru nieco przekraczające obszar POLSKI. Współrzedne służą do wyznaczania wschodów i zachodów słońca

#### USTAWIENIA FABRYCZNE

CZY CHCESZ USUNAĆ: NAZWY ROLET I GRUP ROLETY IGRUPY OBJEKTU HARMONOGRAM AUTO WSPÓŁRZĘDNE TAK NIE

#### W MENU>MÓJ PILOT> **USTAWIENIA FABRYCZ-**

NE Procedura jest nieodwracalna. Usunięte zostają wszystkie wprowadzone przez użvtkownika dane i ustawienia

#### DATA I CZAS

| DATA I CZAS |       |
|-------------|-------|
| ROK:        | 2016  |
| MIESIĄC:    | 11    |
| dzień:      | 11    |
| CZAS:       | 22:00 |
|             |       |
| WSCHÓD      | 6:33  |
| ZACHÓD      | 20:11 |

W MENU>DATA I CZAS należy ustawić ROK MIE-SIAC. DZIEŃ i w dwóch etapach CZAS - najpierw godziny, potem minuty.

Data i czas służy do obliczania wschodów i zachodów słońca oraz do pracy pilota w trybie AUTO.

#### AUTO

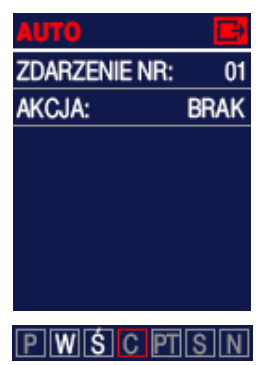

W MENU>AUTO użvtkownik może zdefiniować 28 automatycznych zdarzeń.

Pojedynczym zdarzeniem iest AKCJA - podniesienie 🔺 opuszczenie 🖌 lub BRAK AKCJI.

AKCJA może być powtarzana w jeden, kilka lub we wszystkie dni tygodnia.

Każdego, wybranego wy-

żej dnia tygodnia, AKCJA będzie wykonywana o jednej, takiej samej, wybranej poniżej porze:

O GODZINIE 8:28 np: o godzinie 8:23, 01:21GODZ.PRZED -> 1:18 GODZ.PO ALE NIE PRZED 6:18 01:21GODZ. PRZED 2:13 GODZ.PO

ALE NIE PO 19:23

AKCJA może dotyczyć dowolnej grupy rolet, dowolnego zestawu grup rolet lub wszystkich rolet.

| AUTO          | B  |
|---------------|----|
| ZDARZENIE NR: | 03 |
| AKCJA:        |    |
| PWŚCPTS       | N  |
| 1:00 GODZ.PO  | ☀  |
| SCIANA        |    |
| WSCHODNIA     |    |
| 01 02 92 93   | 99 |

W zdarzeniu nr 03, rolety, które zawierają grupy rolet nr 1 i nr 2, beda całkowicie otwierane w każdy wtorek i środę, godzinę po wschodzie słońca.

Długie naciskanie przycisku <2> na ekranie ROLETA lub GRUPA włącza lub wyłącza tryb AUTO.

UWAGA: Jeżeli użytkownik zdefiniował więcej niż 5 grup rolet i nie są one widoczne w najniższej linii ekranu, można nimi zarządzać przesuwając czerwoną ramkę przyciskami 🌢 🌢 lub iovstickiem 🔶.

np: jedną godzinę i 21 minut

przed wschodem słońca. np: jedna godzinę i 18 mi-

nut po wschodzie słońca. o wschodzie słońca, ale

nie wcześniej niż np: 6:18,

np: jedna godzine i 21 minut przed zachodem słońca,

np: dwie godziny i 13 minut po zachodzie słońca,

o zachodzie słońca, ale nie później niż o 19:23.

## 3. Kopiowanie ustawień

#### INICJOWANIE POŁĄCZENIA

Można kopiować ustawienia pilota TFT pomiędzy pilotami TFT. Kopiowaniu podlegają wszystkie ustawienia użytkownika, takie jak rolety i grupy obiektu, nazwy rolet i grup, harmonogram AUTO, pozycja geograficzna, jasność ekranu, czułość na ruch, PIN. Należy połączyć

# 4. Rejestracja pilota w odbiorniku

Pilota należy zarejestrować w odbiorniku rolety zgodnie z instrukcją rejestracji .

Jeżeli zgodnie z instrukcją należy nacisnąć przycisk PRG, zazwyczaj znajdujący się na spodzie pilota, to w pilocie TFT należy jednocześnie nacisnąć przyciski •4.

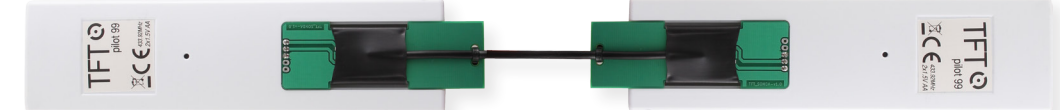

piloty specjalnym kablem i na pilocie, który ma przekazać ustawienia równocześnie nacisnąć przyciski 🔶 i •. Po 3s naciskania pokazuje się ekran konfigurujący MENU, potem ekran INSTALACJA, a potem INICJOWA-NIE POŁĄCZENIA.

Jeżeli pilot przekazujący wykrył pilota odbierającego, to na pilocie przekazującym wyświetla napis WYSYŁANIE z paskiem postępu, a na pilocie odbierający napis OD-BIERANIE.

Po zakończonym kopiowaniu ustawień pojawiają się odpowiednio napisy WYSŁANO i ODEBRANO i po chwili oba piloty przechodzą do ekranów **ROLETA** lub **GRUPA**. Pilota ze skopiowanymi ustawieniami należy jeszcze zarejestrować w każdej rolecie obiektu.

### 📕 5. Ekran powitalny

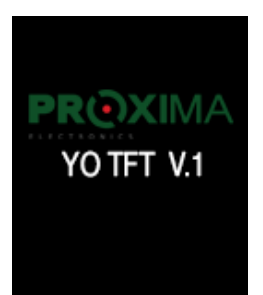

Po włożeniu baterii do pilota (brak zasilania dłuższy niż 5s) na 8s pojawia się ekran powitalny pilota, wraz z wersją oprogramowania.

### 6. Dane Techniczne

| Lp | Nazwa         | Wartość     | Uwagi         |
|----|---------------|-------------|---------------|
| 1  | Zasilanie     | 2x 1.5V     | Bateria AAA   |
| 2  | Kodowanie     | kod zmienny | System ATELOR |
| 3  | Częstotliwość | 433.92MHz   | Modulacja ASK |

### l 7.Gwarancja

Szczegóły dotyczące gwarancji znajdują się na karcie gwarancyjnej oraz na stronie www.proxima.pl w zakładce - do pobrania.

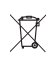

Zabrania się wyrzucania tego urządzenia razem z odpadami domowymi. Według dyrektywy 2012/19/UE (WEEE II) obowiązujacej w UE, to urządzenie podlega selektywnej zbiórce.

UPROSZCZONA DEKLARACJA ZGODNOŚCI UE:

Proxima sp.j. niniejszym oświadcza, że pilot TFT\_YO jest zgodny z dyrektywą 2014/53/UE. Pełny tekst zgodności UE jest dostępny pod następującym adresem internetowym: www.proxima.pl w zakładce - do pobrania.

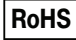

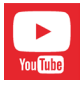

Wejdź na YouTube i wpisz: Proxima Pilot TFT

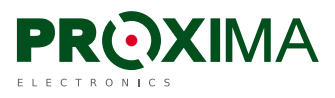

PROXIMA sp.j. 87-100 Toruń, ul. Polna 23a, tel. 56 660 2000, www.proxima.pl